# FASTECH

# **Ezi-SERVO Plus-R**

# **Ezi-MOTION Plus-R**

지원 버전 TOP Design Studio V1.4.11.107 이상

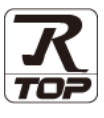

## **CONTENTS**

Touch Operation Panel을 사용해주시는 고객님께 감사 드립니다.

### **1.** 시스템 구성

3. TOP 통신 설정

4. 외부 장치 설정

## <u>2 페이지</u>

- 접속에 필요한 기기, 각 기기의 설정, 케이블, 구성 가능한 시스 템에 대해 설명합니다.
- 2. 외부 장치 선택 TOP 기종과 외부 장치를 선택합니다.
- 4 페이지

3 페이지

TOP 통신 설정 방법에 대해서 설명합니다.

## 9 페이지

외부 장치의 통신 설정 방법에 대해서 설명합니다.

 5. 케이블 표
 10 페이지

접속에 필요한 케이블 사양에 대해 설명합니다.

### 6. 지원 어드레스

12 페이지

본 절을 참조하여 외부 장치와 통신 가능한 어드레스를 확인하 십시오.

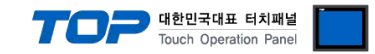

## 1. 시스템 구성

TOP와 "FASTECH - Ezi-SERVO Plus-R Series"의 시스템 구성은 아래와 같습니다.

| 시리즈    | CPU        | Link I/F  | 통신 방식    | 통신 설정                     | 케이블                |
|--------|------------|-----------|----------|---------------------------|--------------------|
| EzM-20 | EzS-NDR-20 |           |          |                           |                    |
| EzM-28 | EzS-NDR-28 | DL 45     |          | 2 TOD 토시 서저               |                    |
| EzM-42 | EzS-NDR-42 | KJ-45     | RS-485   | <u>3. TOP 공신 결정</u>       | [1 레이브 ㅠ 1         |
| EzM-56 | EzS-NDR-56 | Connector | (2 wire) | <u>4. IOP 외구 경직</u><br>서전 | <u>5.1 개이글 표 1</u> |
| EzM-60 | EzS-NDR-60 | on Servo  |          | 28                        |                    |
| EzM-86 | EzS-NDR-86 |           |          |                           |                    |

■ 연결 가능 구성

•1:1 연결

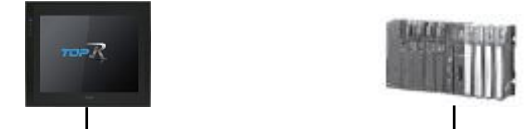

•1:N 연결

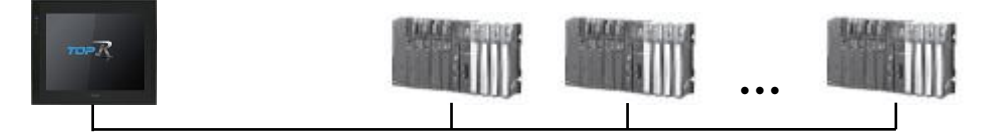

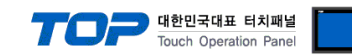

## 2. 외부 장치 선택

■ TOP 모델 및 포트 선택 후 외부 장치를 선택합니다.

| 니마이스 선택                                                                                                    |                                                                         |                       |    |      |               |
|----------------------------------------------------------------------------------------------------|-------------------------------------------------------------------------|-----------------------|----|------|---------------|
| PLC 선택 [CC                                                                                                    | )M2]                                                                    |                       |    |      |               |
| 필터: [전체]                                                                                                    |                                                                         | $\sim$                |    | 검색 : |               |
| 제조비                                                                                                    |                                                                         | PI DI                 |    | O모   | 결명 ④제조사       |
| LINMOT                                                                                                    | ^ 5                                                                     | -28<br>Fri-Ser        | VO |      |               |
| CHINO Corporation                                                                                                  |                                                                         |                       |    |      |               |
| KOLVER Srl                                                                                                    |                                                                         |                       |    |      |               |
| SENGENUITY                                                                                                    |                                                                         |                       |    |      |               |
| PELCO                                                                                                    |                                                                         |                       |    |      |               |
| FASTECH Co., Ltd.                                                                                                  |                                                                         |                       |    |      |               |
| HYOSUNG                                                                                                    |                                                                         |                       |    |      |               |
| NMEA                                                                                                    |                                                                         |                       |    |      |               |
| AJINEXTEK Co., Ltd.                                                                                                |                                                                         |                       |    |      |               |
| IEC Standard                                                                                                    |                                                                         |                       |    |      |               |
| CAS                                                                                                    |                                                                         |                       |    |      |               |
| A&D                                                                                                    |                                                                         |                       |    |      |               |
| SEHWA CNM                                                                                                    |                                                                         |                       |    |      |               |
| SHINHAN Electronics                                                                                                | *                                                                       |                       |    |      |               |
| 디바이스 선택                                                                                                    |                                                                         |                       |    |      |               |
| PLC 설정[ Ezi-Servo                                                                                                  | 1                                                                       |                       |    |      |               |
| 멸징:<br>인터페이스:                                                                                                    | PLC1<br>Computer Link                                                   | ~                     |    |      |               |
| 프로토콜:                                                                                                    | Ezi-Servo Protocol                                                      | ~                     |    |      | 통신 매뉴얼        |
| 문자열 저장 모드 :                                                                                                    |                                                                         |                       |    |      |               |
|                                                                                                    | First LH HL                                                             | 변경                    |    |      |               |
| 🗌 이중화 사용                                                                                                    | First LH HL                                                             | 변경                    |    |      |               |
| - <b>이중화 사용</b><br>연산 조건 : AP                                                                                      |                                                                         | 변경                    |    |      |               |
| □ 이중화 사용<br>연산 조건 : ▲<br>변경 조건 :                                                                                   | First LH HL<br>ID V<br>타임아웃 5<br>조건                                     | 변경                    |    |      | 편집            |
| ○ 이중화 사용<br>연산 조건 : ▲<br>변경 조건 : ■                                                                                 | First LH HL<br>ND V<br>타임아웃 5<br>조건                                     | 변경                    |    |      | 편집            |
| 이중화 사용<br>연산 조건 : AP<br>변경 조건 :<br>Primary Option<br>Timeout                                                       | First LH HL<br>ND<br>타임아웃 5<br>조건                                       | 변경 (초)                |    |      | 편집            |
| 이중화 사용<br>연산 조건 : A<br>변경 조건 :<br>Primary Option<br>Timeout<br>Send Wait                                           | First LH HL<br>ND<br>타임아웃 5<br>조건<br>300  중 ms<br>0  제 ms               | 世경<br>(초)<br>ec<br>ec |    |      | -<br>편진       |
| 이중화 사용<br>연산 조건 : AP<br>변경 조건 :<br>Primary Option<br>Timeout<br>Send Wait<br>Retry                                 | First LH HL<br>타임아웃<br>조건<br>300 문 ms<br>5 홈                            | 변경<br>(초)<br>ec<br>ec |    |      | -<br>R2<br>R2 |
| 이중화 사용<br>연산 조건 : AP<br>변경 조건 :<br>Primary Option<br>Timeout<br>Send Wait<br>Retry<br>Station Num                  | First LH HL<br>타임아웃 5<br>조건 []]<br>300 (국) ms<br>5 (국)<br>0 (국)         | 변경<br>(초)<br>ec<br>ec |    |      | 편집<br>-       |
| 이중화 사용<br>연산 조건 : M<br>변경 조건 :<br>Primary Option<br>Timeout<br>Send Wait<br>Retry<br>Station Num<br>Protocol Mode  | First LH HL<br>ND ✓<br>타입아웃 5<br>300 ♥ ms<br>5 ♥<br>0 ♥<br>VER 6 ✓      | ਦ 23                  |    |      | -<br>편집       |
| 이중화 사용<br>연산 조건 : A<br>변경 조건 :<br>Primary Option<br>Timeout<br>Send Wait<br>Retry<br>Station Num<br>Protocol Mode  | First LH HL<br>ND →<br>타입아웃 5<br>조건 []]<br>300 € ms<br>5 € 0<br>VER 6 → | 변경<br>(초)<br>ec<br>ec |    |      | -<br>편진       |
| 이중화 사용<br>연산 조건 : 세<br>변경 조건 :<br>Primary Option<br>Timeout<br>Send Wait<br>Retry<br>Station Num<br>Protocol Mode  | First LH HL<br>타임아웃<br>조건<br>300 문 ms<br>0 문 ms<br>5 문<br>VER 6 V       | 변경<br>(초)<br>ec<br>ec |    |      | 프<br>편집       |
| 이중화 사용<br>연산 조건 : AP<br>변경 조건 :<br>Primary Option<br>Timeout<br>Send Wait<br>Retry<br>Station Num<br>Protocol Mode | First LH HL<br>타입아웃 도<br>조건 []]<br>300 ♥ ms<br>5 ♥ ms<br>5 ♥<br>VER 6 ♥ | ਦ 23                  |    |      | ·<br>편집       |
| 이중화 사용<br>연산 조건 :<br>변경 조건 :<br>Primary Option<br>Timeout<br>Send Wait<br>Retry<br>Station Num<br>Protocol Mode    | First LH HL<br>타입아웃 5<br>조건 []]<br>300 중 ms<br>5 중 중<br>0 중<br>VER 6 ~  | ec<br>ec              |    |      | ·<br>평집       |

| 설정 사항 |     |                                                      | 내용                               |                   |  |  |
|-------|-----|------------------------------------------------------|----------------------------------|-------------------|--|--|
| TOP   | 모델  | TOP 디스플레이와 프로세스를 확인하여 터치 모델을 선택합니다.                  |                                  |                   |  |  |
| 외부 장치 | 제조사 | TOP와 연결할 외부 장치의 제조                                   | -<br>TOP와 연결할 외부 장치의 제조사를 선택합니다. |                   |  |  |
|       |     | "FASTECH Co.Ltd"를 선택 하십시                             | "FASTECH Co.Ltd"를 선택 하십시오.       |                   |  |  |
|       | PLC | TOP와 연결할 외부 장치를 선택                                   | TOP와 연결할 외부 장치를 선택 합니다.          |                   |  |  |
|       |     | 모델                                                   | 인터페이스                            | 프로토콜              |  |  |
|       |     | FASTECH : Ezi-Servo Computer Link Ezi-Servo Protocol |                                  |                   |  |  |
|       |     | 연결을 원하는 외부 장치가 시스<br>바랍니다.                           | 스템 구성 가능한 기종인지 1장의               | 의 시스템 구성에서 확인 하시기 |  |  |

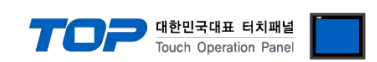

## 3. TOP 통신 설정

통신 설정은 TOP Design Studio 혹은 TOP 메인 메뉴에서 설정 가능 합니다. 통신 설정은 외부 장치와 동일하게 설정해야 합니다.

#### 3.1 TOP Design Studio 에서 통신 설정

#### (1) 통신 인터페이스 설정

■ [ 프로젝트 > 프로젝트 속성 > TOP 설정 ] → [ 프로젝트 옵션 > "HMI 설정 사용" 체크 > 편집 > 시리얼 ] - TOP 통신 인터페이스를 TOP Design Studio에서 설정합니다.

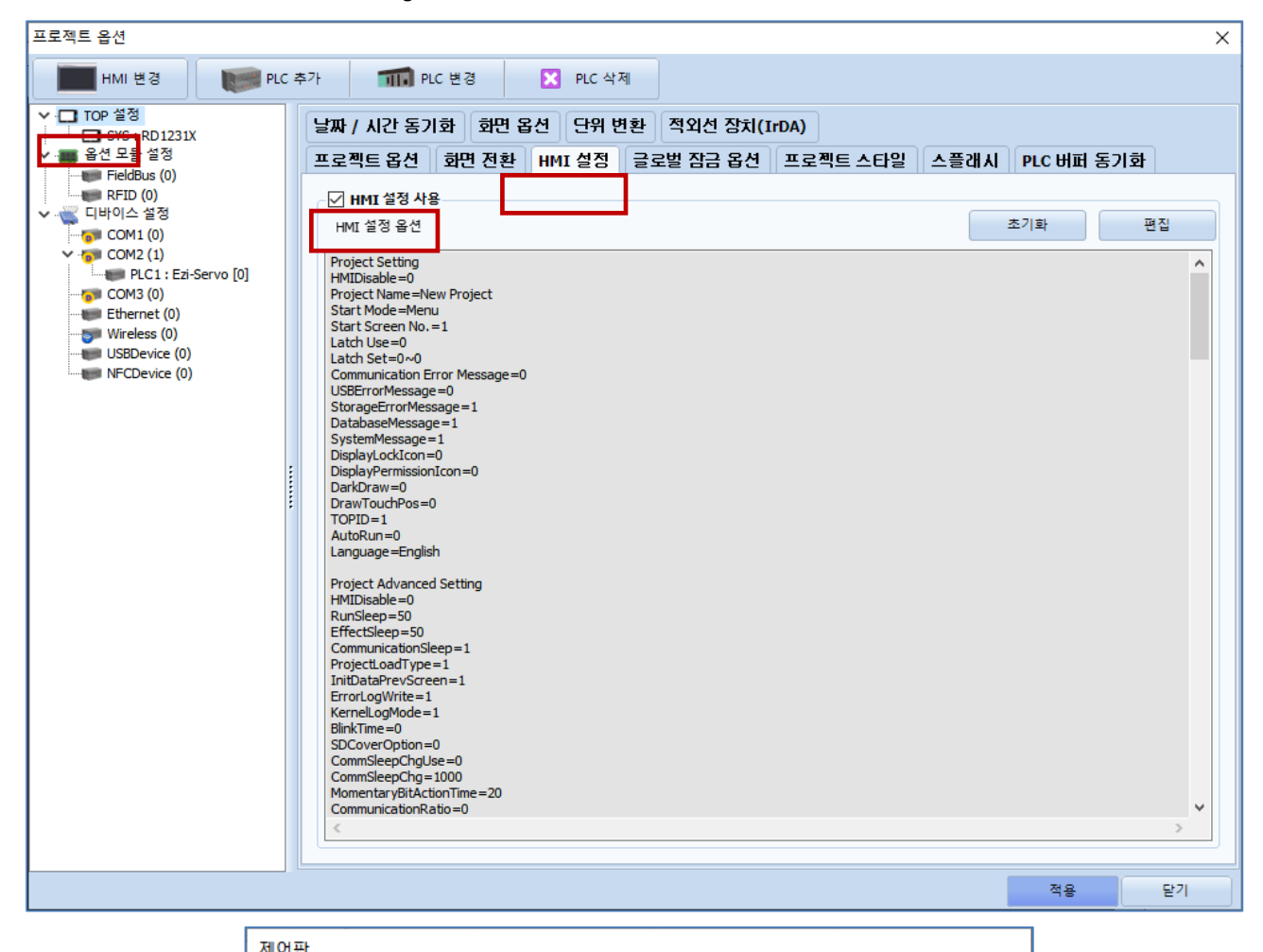

| 제어판               |             |                           |                  |  |
|-------------------|-------------|---------------------------|------------------|--|
| 🔯 시스템             | 🔤 장치 📲      | - 서비스 🖻                   | 옵션               |  |
|                   |             | ■ 시리얼                     | ×                |  |
|                   | 70          | 시리얼 포트:                   | COM1 -           |  |
| PLC 5             | 2만 날짜/시간    | 신호 레벨<br>● RS-232C ○ RS-4 | 22(4) ORS-485(2) |  |
|                   |             | 보우레이트:                    | 115200 -         |  |
|                   |             | 데이터 비트:                   | 8 •              |  |
| 이러넷 📘             | 시간열 HDMI    | 정지 비트:                    | 1 -              |  |
|                   |             | 패리티 비트:                   | 없음 🔻             |  |
|                   | - Ding      | 흐름 제어:                    | 꺼짐 🔹             |  |
| 자가 진단             | 파일 핑<br>관리자 | 자동 검색                     | 고장 진단            |  |
|                   |             |                           | 적용 취소            |  |
| [System]          |             |                           |                  |  |
| HMI 설정 가져오기 확인 취소 |             |                           |                  |  |

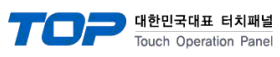

| 항 목        | ТОР      | 외부 장치  | 비고 |  |
|------------|----------|--------|----|--|
| 신호 레벨 (포트) | RS-485   | RS-485 |    |  |
| 보우레이트      | 115200   |        |    |  |
| 데이터 비트     | 8        |        |    |  |
| 정지 비트      | 1        |        |    |  |
| 패리티 비트     | NONE(없음) |        |    |  |
|            |          |        |    |  |

※ 위의 설정 내용은 본 사에서 권장하는 <u>예제</u>입니다.

| 항 목    | 설 명                                       |
|--------|-------------------------------------------|
| 신호 레벨  | TOP — 외부 장치 간 시리얼 통신 방식을 선택합니다.           |
| 보우레이트  | TOP — 외부 장치 간 시리얼 통신 속도를 선택합니다.           |
| 데이터 비트 | TOP — 외부 장치 간 시리얼 통신 데이터 비트를 선택합니다.       |
| 정지 비트  | TOP — 외부 장치 간 시리얼 통신 정지 비트를 선택합니다.        |
| 패리티 비트 | TOP — 외부 장치 간 시리얼 통신 패리티 비트 확인 방식을 선택합니다. |

### (2) 통신 옵션 설정

■ [ 프로젝트 > 프로젝트 속성 > PLC 설정 > COM > "FASTECH : Ezi-Servo"] -Computer Link 통신 드라이버의 옵션을 TOP Design Studio에서 설정합니다.

| 프로젝트 옵션                                                                                                    |                                                                                                    |    | ×     |
|----------------------------------------------------------------------------------------------------|----------------------------------------------------------------------------------------------------|----|-------|
| HMI 변경                                                                                                    | ▶가 🗰 PLC 변경 🔀 PLC 삭제                                                                                                    |    |       |
| Y          TOP 실정           SYS : RD1231X          응선 모들 실정           Fieldbus (0)          RFID (0)           V          COM1 (0)           V          COM2 (1)           Image: Comp 2 (0)          Ethernet (0)           Vireless (0)          USBDevice (0)           Vireless (0)          NFCDevice (0) | PLC 설정[Ezi-Servo]<br>별칭: PLC1<br>인터페이스: Computer Link<br>프로토론: Ezi-Servo Protocol<br>문자열 저장 모드: First LH HL 변경<br>인산 조건: AND<br>변경 조건: ● 타임아웃<br>로건<br>Primary Option<br>Timeout 300 ♥ msec<br>Send Wait 0 ♥ msec<br>Retry 5 ♥<br>Station Num 0 ♥♥<br>Protocol Mode VER 6 ✓ |    | 신 매뉴열 |
|                                                                                                    |                                                                                                    | 적용 | 닫기    |

| 항 목           | 설 정                                          | 비고             |
|---------------|----------------------------------------------|----------------|
| 인터페이스         | TOP — 외부 장치 간 통신 인터페이스를 설정합니다.               | "2. 외부 장치      |
| 프로토콜          | TOP — 외부 장치 간 통신 프로토콜을 설정합니다.                | <u> 선택" 참고</u> |
| TimeOut (ms)  | TOP가 외부 장치로부터 응답을 기다리는 시간을 설정합니다.            |                |
| SendWait (ms) | TOP가 외부 장치로부터 응답 수신 후 다음 명령어 요청 전송 간에 대기 시간을 |                |
|               | 설정합니다.                                       |                |

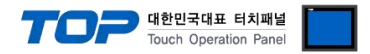

#### 3.2 TOP 에서 통신 설정

※ "3.1 TOP Design Studio 에서 통신 설정" 항목의 "HMI 설정 사용"을 체크 하지 않은 경우의 설정 방법입니다.

■ TOP 화면 상단을 터치하여 아래로 드래그 합니다. 팝업 창의 "EXIT"를 터치하여 메인 화면으로 이동합니다.

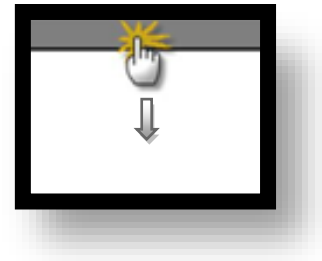

(1) 통신 인터페이스 설정

■ [메인 화면 > 제어판 > 시리얼 ]

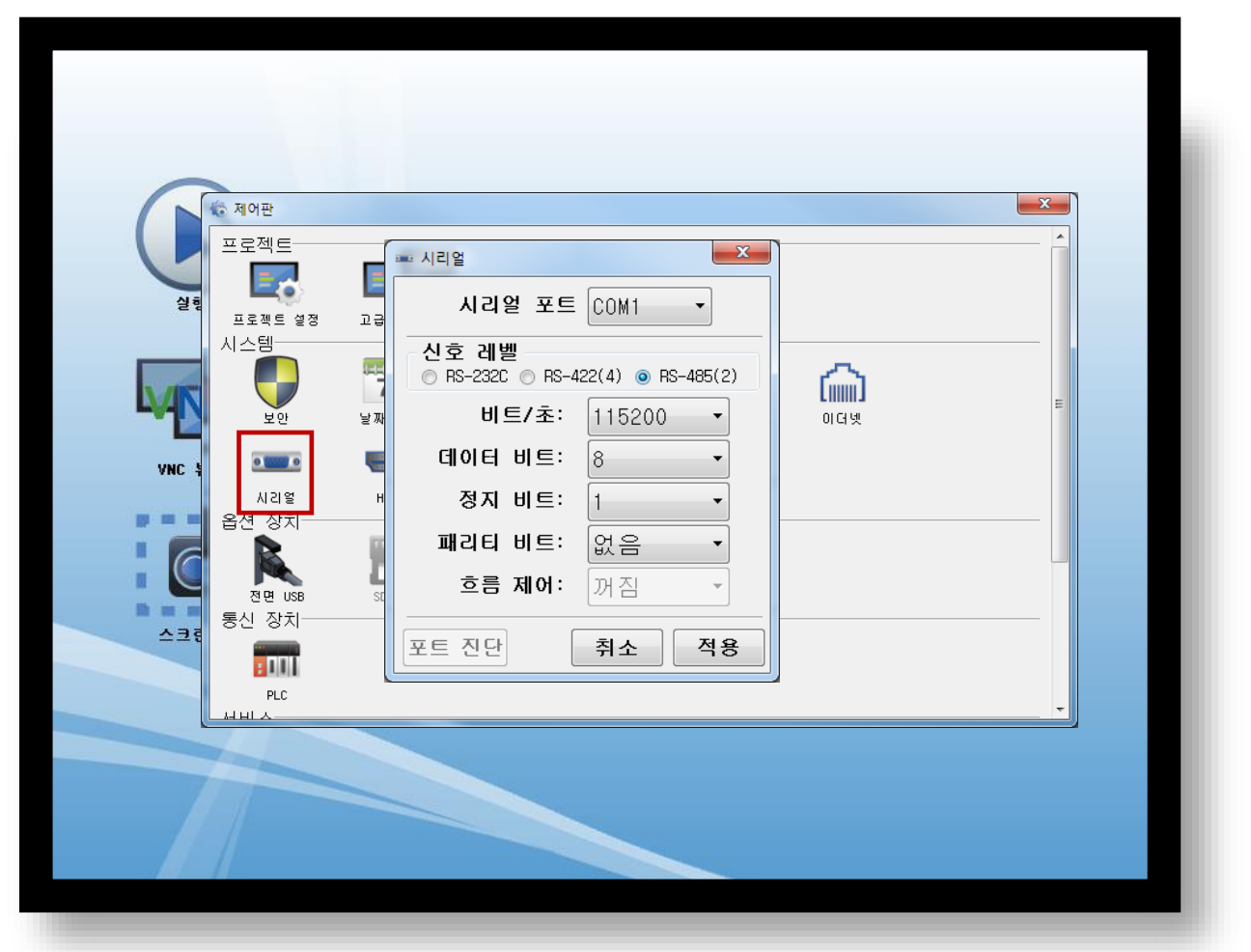

| 항 목        | ТОР    | 외부 장치    | 비고 |
|------------|--------|----------|----|
| 신호 레벨 (포트) | RS-485 | RS-485   |    |
| 보우레이트      | 115200 |          |    |
| 데이터 비트     | 8      |          |    |
| 정지 비트      | 1      |          |    |
| 패리티 비트     | NONE(  | NONE(없음) |    |

※ 위의 설정 내용은 본 사에서 권장하는 설정 예제입니다.

| 항 목    | 설 명                                       |
|--------|-------------------------------------------|
| 신호 레벨  | TOP — 외부 장치 간 시리얼 통신 방식을 선택합니다.           |
| 보우레이트  | TOP — 외부 장치 간 시리얼 통신 속도를 선택합니다.           |
| 데이터 비트 | TOP — 외부 장치 간 시리얼 통신 데이터 비트를 선택합니다.       |
| 정지 비트  | TOP — 외부 장치 간 시리얼 통신 정지 비트를 선택합니다.        |
| 패리티 비트 | TOP — 외부 장치 간 시리얼 통신 패리티 비트 확인 방식을 선택합니다. |

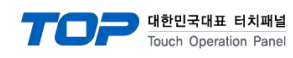

(2) 통신 옵션 설정

■ [ 메인 화면 > 제어판 > PLC ]

|        | ſ                                     |                                                                                                    |  |
|--------|---------------------------------------|----------------------------------------------------------------------------------------------------|--|
|        | · 제어판<br>프로젝트<br>프로젝트 설정<br>시스템<br>보안 | Drvier(COM2) PLC1(Ezi-Servo)  COM2 Interface: Computer Link Protocol: Ezi-Servo Protocol TimeOut (ms) 300 SendWait (ms) 0 Retry 5 |  |
| VNC 뷰어 | 시리열<br>옵션 장치<br>전면 USB<br>통신 장치       | Station Num O<br>Protocol Mode (VER 6 ▼)                                                                                          |  |
|        |                                       | Diagnost ic Cancel                                                                                                    |  |

| 항 목           | 설정                                           | 비고               |
|---------------|----------------------------------------------|------------------|
| 인터페이스         | TOP — 외부 장치 간 통신 인터페이스를 설정합니다.               | <u>"2. 외부 장치</u> |
| 프로토콜          | TOP — 외부 장치 간 통신 프로토콜을 설정합니다.                | <u> 선택" 참고</u>   |
| TimeOut (ms)  | TOP가 외부 장치로부터 응답을 기다리는 시간을 설정합니다.            |                  |
| SendWait (ms) | TOP가 외부 장치로부터 응답 수신 후 다음 명령어 요청 전송 간에 대기 시간을 |                  |
|               | 설정합니다.                                       |                  |
| Station Num   | 국번을 설정합니다.                                   |                  |
| Protocol Mode | 통신 기기의 버전을 선택합니다.                            |                  |

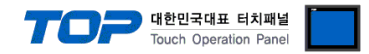

#### 3.3 통신 진단

■ TOP - 외부 장치 간 인터페이스 설정 상태를 확인
 - TOP 화면 상단을 터치하여 아래로 <u>드래그</u>. 팝업 창의 "EXIT"를 터치하여 메인 화면으로 이동한다
 - [ 제어판 > 시리얼 ] 에서 사용 하고자 하는 COM 포트 설정이 외부 장치의 설정 내용과 같은지 확인한다

■ 포트 통신 이상 유무 진단

- [제어판 > PLC]에서 "통신 진단"을 터치한다.

- 화면 상에 Diagnostics 다이얼로그 박스가 팝업 되며 진단 상태를 판단한다.

| ОК             | 통신 설정 정상                                                |
|----------------|---------------------------------------------------------|
| Time Out Error | 통신 설정 비정상                                               |
|                | - 케이블 및 TOP, 외부 장치의 설정 상태 확인한다.( <b>참조 : 통신 진단 시트 )</b> |

#### ■ 통신 진단 시트

- 외부 단말기와 통신 연결에 문제가 있을 경우 아래 시트의 설정 내용을 확인 바랍니다.

| 항목     | 내용            |          | 확  | ·인 | 참 고                    |
|--------|---------------|----------|----|----|------------------------|
| 시스템 구성 | 시스템 연결 방법     |          | OK | NG | 1 시스테 그서               |
|        | 접속 케이블 명칭     |          | OK | NG | <u> 1. 시스럽 구영</u>      |
| ТОР    | 버전 정보         |          | OK | NG |                        |
|        | 사용 포트         |          | OK | NG |                        |
|        | 드라이버 명칭       |          | OK | NG |                        |
|        | 기타 세부 설정 사항   |          | OK | NG |                        |
|        | 상대 국번         | 프로젝트 설정  | OK | NG | <u>2. 외부 장치 선택</u>     |
|        |               | 통신 진단    | OK | NG | <u>3. 통신 설정</u>        |
|        | 시리얼 파라미터      | 전송 속도    | OK | NG |                        |
|        |               | 데이터 비트   | OK | NG |                        |
|        |               | 정지 비트    | OK | NG |                        |
|        |               | 패리티 비트   | OK | NG |                        |
| 외부 장치  | CPU 명칭        |          | OK | NG |                        |
|        | 통신 포트 명칭(모듈 명 | 3)       | OK | NG |                        |
|        | 프로토콜(모드)      | 프로토콜(모드) |    |    |                        |
|        | 설정 국번         |          | OK | NG |                        |
|        | 기타 세부 설정 사항   |          | OK | NG | <u>4. 외부 장치 설정</u>     |
|        | 시리얼 파라미터      | 전송 속도    | OK | NG |                        |
|        |               | 데이터 비트   | OK | NG |                        |
|        |               | 정지 비트    | OK | NG |                        |
|        |               | 패리티 비트   | OK | NG |                        |
|        | 어드레스 범위 확인    |          |    |    | <u>6. 지원 어드레스</u>      |
|        |               |          | OK | NG | (자세한 내용은 PLC 제조사의 매뉴얼을 |
|        |               |          |    |    | 참고 하시기 바랍니다.)          |

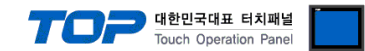

## 4. 외부 장치 설정

FASTECH Ezi-Servo Plus-R의 속도관련 설정은 FASTECH의 종단 스위치를 통해서 가능 합니다. 본 예제에서 설명된 내용보다 더 자세한 설정법은 Ezi-Servo 사용자 매뉴얼을 참조하십시오.

#### 1. 드라이브 ID 선택 스위치 (SW1)

1) 하나의 Daisy Chain Network 에 여러 개의 모듈을 연결하여 사용할 경우 각 모듈의 고유 ID를 지정하는데 사용합니다.

2) 모듈의 ID를 설정해주는 스위치로서 0~F(15)까지 총 16개의 번호를 지정할 수 있습니다.

#### 2. 통신속도 및 종단저항 선택 스위치 (SW2)

SW2는 중앙 제어기와의 RS-485 통신 속도를 설정하고, 만약 해당 드라이브 모듈이 하나의 네트워크 segment 의 가장 끝단에 연결될 경우, 종단 저항을 사용할지 여부를 결정합니다. SW2.1은 종단 저항의 사용을 결정하며, SW2.2 ~ SW2.4는 다음과 같이 통신 속도를 설정하는데 사용됩니다.

고속통신을 위해 사용의 PCI Bus type RS-485 통신용 보드를 사용 가능합니다.

| SW2.1 | SW2.2 | SW2.3 | SW2.4 | Speed Baud[Bps] |                             |
|-------|-------|-------|-------|-----------------|-----------------------------|
| Х     | OFF   | OFF   | OFF   | 9600            |                             |
| Х     | ON    | OFF   | OFF   | 19200           |                             |
| Х     | OFF   | ON    | OFF   | 38400           |                             |
| Х     | ON    | ON    | OFF   | 57600           | 51234                       |
| Х     | OFF   | OFF   | ON    | 115200 *1)      | SW2 1 가 OFF : 종단 저항이 OFF 상태 |
| Х     | ON    | OFF   | ON    | 230400          | SW2 1 가 이지 : 좋다 저항이 이사 바    |
| Х     | OFF   | ON    | ON    | 460800          |                             |
| Х     | ON    | ON    | ON    | 921600          |                             |

\*주1) Default setting value.

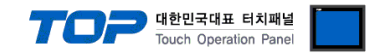

## 5. 케이블 표

본 Chapter는 TOP와 해당 기기 간 정상 통신을 위한 케이블 다이어그램을 소개 합니다. (본 절에서 설명되는 케이블 다이어그램은 "FASTECH - Ezi Servo Plus R"의 권장사항과 다를 수 있습니다)

### 5.1 케이블 표 1

■ 1:1 연결 RS-485

| (A) TOP CO                 | OM 포트(9 | <u>핀)</u> |        |       |       |                        |  |
|----------------------------|---------|-----------|--------|-------|-------|------------------------|--|
| ТОР СОМ                    |         |           | 레이브 저소 | 외부 장치 |       |                        |  |
| 핀 배열* <mark>주1)</mark>     | 신호명     | 핀번호       | 게이를 입국 | 핀번호   | 신호명   | 핀 배열* <mark>주1)</mark> |  |
|                            | RDA     | 1         |        | 1     | GND   |                        |  |
| 1 5                        |         | 2         |        | 2     | GND   |                        |  |
|                            |         | 3         | •      | - 3   | Data+ |                        |  |
|                            | RDB     | 4         |        | 4     | GND   |                        |  |
| 6 9                        |         | 5         |        | 5     | GND   | 8                      |  |
| 동신 케이블 커넥터                 | SDA     | 6         | ] •    | - 6   | Data- | 통신 케이블 커넥터             |  |
| 전면 기준,                     |         | 7         |        | 7     | GND   | 전면 기준,                 |  |
| D-SUB 9 Pin<br>male(수, 볼록) |         | 8         |        | 8     | GND   | 8-pin male RJ45        |  |
|                            |         | 9         |        | Case  | Fame  | (수, 몰록)                |  |
|                            | 300     |           |        |       | GND   |                        |  |

\*주1) 핀 배열은 케이블 접속 커넥터의 접속면에서 본 것 입니다.

| TOP COM                                                                                               |     | 과이브 저소 | 5 | 의부 장치 |
|----------------------------------------------------------------------------------------------------|-----|--------|---|-------|
| 핀 배열                                                                                                  | 신호명 | 게이들 껍속 |   | 신호명   |
|                                                                                                    | +   |        | + | Data+ |
|                                                                                                    |     |        |   | Data- |
| O<br>S<br>G<br>G<br>G<br>G<br>G<br>G<br>G<br>G<br>G<br>G<br>H<br>H<br>H<br>H<br>H<br>H<br>H<br>H<br>H |     |        |   |       |
|                                                                                                    |     |        |   |       |

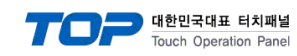

## 6. 지원 어드레스

■ TOP에서 사용 가능한 디바이스는 아래와 같습니다.

| Device     | Bit Address   | Word    | Comment                                               | R/W       | 비고                 |
|------------|---------------|---------|-------------------------------------------------------|-----------|--------------------|
|            |               | Address |                                                       |           |                    |
|            |               |         | <b>읽기 동작(R) :</b> 현재 실제 위치(Actual                     |           |                    |
| DOGLOT     |               |         | Position) 값[pulse]을 요성                                | 5 4 4 4   |                    |
| POSACI     | -             | 0~0     | 사키 ETLAND 취재 시재 이번// /                                | R/W       |                    |
|            |               |         | 조기 중작(W) : 연재 결제 위지(Actual                            |           |                    |
|            |               | 0.0     | Position) 없[puise]를 열정<br>허피이 우저 소드간[page]은 유처        | D         |                    |
|            | -             | 0 ~ 0   | 현재의 군선 극도값[pps]를 표정                                   | R<br>D    |                    |
| ALMCOD     |               | 0~0     | 연제 Ald III 경내 곳 영모를 표정<br>요전 사태로 표시해주는 데로 간 요청        | ĸ         |                    |
|            |               |         | 운전 경태를 표시애구는 Flag 값 요경<br>으저 사태 Elag에 대하 저나는          |           |                    |
| SAT_AXIS   | 0.0 ~ 1.15    | 0 ~ 1   | 군한 중대 Flay에 대한 중도는<br>Eactach 매노어 사태 Elag이 Bit 성제 보보은 | R         |                    |
|            |               |         | 자고하세요                                                 |           |                    |
|            |               |         | 음고이세쇼.<br>일기 동작(R) · 혀재 츠종주이 모표 위치                    |           |                    |
|            |               |         | (Command Position) 값[nulse]을 유청                       |           |                    |
| POSCMD     |               | 0 ~ 0   |                                                       | R/W       |                    |
| 1 OSCIND   |               | 0 0     | 쓰기 동작(W): 목표위치(Command Position)                      | .,        |                    |
|            |               |         | 값[pulse]을 설정                                          |           |                    |
|            |               |         | <b>읽기 동작(R):</b> 등록된 워드 어드레스 번호의                      |           |                    |
|            |               |         | 파라미터를 RAM 메모리에서 읽음                                    |           |                    |
|            |               |         |                                                       |           |                    |
| PARA_      | -             | 0 ~ 40  | 쓰기 동작(W) : 등록된 워드 어드레스 번호                             | R/W       |                    |
|            |               |         | 의 파라미터 값을 RAM 메모리에 저장함                                |           |                    |
|            |               |         |                                                       |           |                    |
|            |               |         | 현재의 목표위치값(Command position)값과                         |           |                    |
| POSERR     | -             | 0 ~ 0   | 실제위치값 (Actual position)값의 차이값                         | R         |                    |
|            |               |         | [pulse]을 요청                                           |           |                    |
| SAT_PT     | -             | 0 ~ 0   | PT 상태 정보                                              | R         |                    |
| INPUT      | 0.0 - 0.8     | 0       | INPUT 상태 정보                                           | R         |                    |
| OUTPUT     | 0.0 - 0.8     | 0       | OUTPUT 상태 정보                                          | R/W       |                    |
|            |               |         | <b>읽기 동작(R) :</b> 드라이브의 RAM 메모리 PT                    |           |                    |
|            |               |         | 항목중 특정 값(Offset)을 읽어들임                                |           |                    |
| PTINFO     | 00.00 - 40.31 | 00 - 40 |                                                       | R/W       | 주1)                |
| -          |               |         | 쓰기 동작(W): 드라이브의 RAM 메모리 PT                            |           |                    |
|            |               |         | 항복중 특성 값(Offset)을 서상                                  |           |                    |
|            | 0.0 0.0       |         | 여겨되 ㅁ드 드라이버이 의정 보긔                                    | 14/       | ス小                 |
|            | 0.0 ~ 0.0     |         | 여격되 모든 드라이브이 워전 보귀                                    | ۷۷<br>۱۸/ | <u></u> 구4)<br>주4) |
|            | -             | 0 ~ 0   | 부하육 확인 값                                              | R         | ~<br>주5)           |
| SVN        | 0.0 ~ 0.0     | -       | Servo On/Off                                          | R/W       | 13)                |
| ALMRST     | 0.0 ~ 0.0     | -       | Servo Alarm 상태 reset                                  | W         |                    |
| M STOP     | 0.0 ~ 0.0     | -       | 현재 운전중인 모터 정지                                         | W         |                    |
| M ESTOP    | 0.0 ~ 0.0     | -       | 현재 운전중인 모터 비상정지                                       | W         |                    |
| <br>A STOP | 0.0 ~ 0.0     | -       | 모든 드라이버 모터 정지                                         | W         |                    |
| A ESTOP    | 0.0 ~ 0.0     | -       | 모든 드라이버 모터 비상정지                                       | W         |                    |
|            |               |         | 현재 운전 상태를 일시 정지 및 일시 정지                               | -         |                    |
|            |               |         | 해제 요청                                                 |           |                    |
| MPAUSE     | 0.0 ~ 0.0     | -       | 0:일시 정지 해제                                            | R/W       |                    |
|            |               |         | 1 : 일시 정지                                             |           |                    |

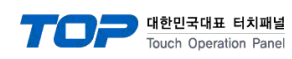

| Device     | Bit Address | Word<br>Address | Comment                                                                                                    | R/W | 비고  |
|------------|-------------|-----------------|----------------------------------------------------------------------------------------------------|-----|-----|
| SAT_STYLE  | -           | 0 ~ 0           | 현재 스타일(PT) 번호 요청                                                                                                    | R   | 주5) |
| SAT_LIFCNT | -           | 0 ~ 0           | PT Run 횟수 요청                                                                                                    | R   | 주5) |
| R_IOMAP    | 0.0 ~ 0.0   | -               | 제어입출력 신호의 설정상태와 신호의 레벨<br>설정값을 ROM 메모리 영역에서 RAM 메모<br>리에 읽어옴                                                                                                    | W   |     |
| R_ROMPT    | 0.0 ~ 0.0   | -               | 드라이브의 ROM 메모리 영역의 모든(256개)<br>PT 항목값을 RAM 메모리에 읽어옴                                                                                                    | W   | 주1) |
| W_ROMPMT   | 0.0 ~ 0.0   | -               | 현재 설정된 파라미터 값과 입출력 신호의<br>할당값들을 드라이브의 ROM 메모리에<br>저장함                                                                                                    | w   |     |
| W_ROMPT    | 0.0 ~ 0.0   | -               | 드라이브의 ROM 메모리 영역에 모든(256개)<br>PT 항목값들을 저장                                                                                                    | W   |     |
| P_STATUS   | -           | 0 ~ 0           | 현재의 push motion 운전 상태의 확인을<br>요청<br>Push motion 상태<br>0 : 일반 position위치이동 대기 상태<br>1 : push motion중이며 work는 접촉하지 않<br>은 상태<br>2 : work에 접촉되었고 힘이 유지되고 있는<br>상태<br>3 : push 운전구간동안 work가 접촉되지 않<br>은 상태 | R   | 주1) |

|          |             |                 | 대한<br>TOP                        | <b>민국대표 터치프</b><br>h Operation Pa | 배널<br>inel |
|----------|-------------|-----------------|----------------------------------|-----------------------------------|------------|
| Device   | Bit Address | Word<br>Address | Comment                          | R/W                               | 비고         |
| M_ABSPOS | 0 ~ 0       | -               | 절대값[pulse] 위치만큼의 이동 운전<br>시작을 요청 | W                                 | 주2)        |
| ABSPOS   | -           | 0 ~ 0           | 절대위치 이동값                         |                                   | 주3)        |
| POSSPD   | -           | 0 ~ 0           | 위치 이동 속도값                        |                                   | 주3)        |

Ex) M\_ABSPOS 쓰기 동작 시 ABSPOS 값과 POSSPD 값을 기준으로 동작함

| Device   | Bit Address | Word<br>Address | Comment                          | R/W | 비고  |
|----------|-------------|-----------------|----------------------------------|-----|-----|
| M_INCPOS | 0 ~ 0       | -               | 상대값[pulse] 위치만틈의 이동 운전 시작을<br>요청 | W   | 주2) |
| INCPOS   | -           | 0 ~ 0           | 상대위치 이동값                         |     | 주3) |
| POSSPD   | -           | 0 ~ 0           | 위치 이동 속도값                        |     | 주3) |

Ex) M\_ INCPOS 쓰기 동작 시 INCPOS 값과 POSSPD 값을 기준으로 동작함

| Device   | Bit Address | Word<br>Address | Comment                               | R/W | 비고  |
|----------|-------------|-----------------|---------------------------------------|-----|-----|
| M_ABSOVE | 0 ~ 0       | -               | 운전중인 상태에서 목표 절대위치값[pulse]의<br>변경을 요청. | W   | 주2) |
| ABSPOS   | -           | 0 ~ 0           | 절대위치 이동값                              |     | 주3) |

Ex) M\_ ABSOVE 쓰기 동작 시 ABSPOS 값을 기준으로 동작함

| Device   | Bit Address | Word<br>Address | Comment                              | R/W | 비고  |
|----------|-------------|-----------------|--------------------------------------|-----|-----|
| M_INCOVE | 0 ~ 0       | -               | 운전중인 상태에서 목표 상대위치값[pulse]의<br>변경을 요청 | W   | 주2) |
| INCPOS   | -           | 0 ~ 0           | 상대위치 이동값                             |     | 주3) |

Ex) M\_ INCOVE 쓰기 동작 시 INCPOS 값을 기준으로 동작함

| Device   | Bit Address | Word<br>Address | Comment                           | R/W | 비고  |
|----------|-------------|-----------------|-----------------------------------|-----|-----|
| M_VELOVE | 0 ~ 0       | -               | 운전중인 상태에서 운전 속도값[pps]의 변경<br>을 요청 | W   | 주2) |
| VELOCITY | -           | 0 ~ 0           | 이동 속도값                            |     | 주3) |

Ex) M\_ VELOVE 쓰기 동작 시 VELOCITY 값을 기준으로 동작함

| Device   | Bit Address | Word<br>Address | Comment                                                                | R/W | 비고  |  |  |
|----------|-------------|-----------------|------------------------------------------------------------------------|-----|-----|--|--|
| M_JOG    | 0 ~ 1       | -               | 현재 설정된 파리미터의 조건으로 Jog 운동<br>시작을 요청.<br>Address 0 : JOG -<br>1 : JOG +. | w   | 주2) |  |  |
| VELOCITY | -           | 0 ~ 0           | 이동 속도값                                                                 |     | 주3) |  |  |
|          |             |                 |                                                                        |     |     |  |  |

Ex) M\_JOG 쓰기 동작 시 VELOCITY 값을 기준으로 동작함.

|          |             |                 | 대한<br>TOP                            | 민국대표 터치피<br>h Operation Pa | 비널<br>nel |
|----------|-------------|-----------------|--------------------------------------|----------------------------|-----------|
| Device   | Bit Address | Word<br>Address | Comment                              | R/W                        | 비고        |
| M_LIMIT  | 0 ~ 1       | -               | 현재 설정된 파리미터의 조건으로 리미트 운<br>동 시작을 요청. | W                          | 주2)       |
| VELOCITY | -           | 0 ~ 0           | 이동 속도값                               |                            | 주3)       |

Ex)

M\_LIMIT에 Bit On 쓰기 동작 시 VELOCITY 값을 기준으로 Limit + 동작함.

M\_LIMIT에 Bit Off 쓰기 동작 시 VELOCITY 값을 기준으로 Limit - 동작함.

| Device  | Bit Address | Word<br>Address | Comment                        | R/W | 비고         |
|---------|-------------|-----------------|--------------------------------|-----|------------|
| M_PTRUN | 0 ~ 0       | -               | 지정된 PT번호에서부터 포지션테이블 운전을<br>요청. | W   | 주1)<br>주2) |
| PT_NO   | -           | 0 ~ 0           | PT 번호                          |     | 주3)        |

Ex) M\_PTRUN 쓰기 동작 시 PT\_NO 값을 기준으로 동작함

| Device   | Bit Address | Word<br>Address | Comment                       | R/W | 비고         |
|----------|-------------|-----------------|-------------------------------|-----|------------|
| M_SGLEPT | 0 ~ 0       | -               | 지정된 PT번호 하나에 대한 포지션 테이블<br>운전 | W   | 주1)<br>주2) |
| PT_NO    | -           | 0 ~ 0           | PT 번호                         |     | 주3)        |

Ex) M\_ SGLEPT 쓰기 동작 시 PT\_NO 값을 기준으로 동작함.

| Device   | Bit Address | Word<br>Address | Comment                                                 | R/W | 비고  |
|----------|-------------|-----------------|---------------------------------------------------------|-----|-----|
| A_ABSPOS | 0 ~ 0       | -               | 동일 port에 연결된 모든 드라이브에 절대값<br>[pulse] 위치만큼의 이동 운전 시작을 요청 | W   | 주2) |
| A_ABSPOS | -           | 0 ~ 0           | 절대위치 이동값                                                |     | 주3) |
| A_POSSPD | -           | 0 ~ 0           | 위치 이동 속도값                                               |     | 주3) |

Ex) A\_ABSPOS 쓰기 동작 시 A\_ABSPOS 값과 A\_POSSPD 값을 기준으로 동작함

| Device   | Bit Address | Word<br>Address | Comment                                                 | R/W | 비고  |
|----------|-------------|-----------------|---------------------------------------------------------|-----|-----|
| A_INCPOS | 0 ~ 0       | -               | 동일 port에 연결된 모든 드라이브에 상대값<br>[pulse] 위치만큼의 이동 운전 시작을 요청 | W   | 주2) |
| A_INCPOS | -           | 0 ~ 0           | 상대위치 이동값                                                |     | 주3) |
| A_POSSPD | -           | 0 ~ 0           | 위치 이동 속도값                                               |     | 주3) |

Ex) A\_ INCPOS 쓰기 동작 시 A\_INCPOS 값과 A\_POSSPD 값을 기준으로 동작함

|          |             |                 | TOP 대한민국대표 티치패널<br>Touch Operation Panel                 |     |     |  |  |
|----------|-------------|-----------------|----------------------------------------------------------|-----|-----|--|--|
| Device   | Bit Address | Word<br>Address | Comment                                                  | R/W | 비고  |  |  |
| M_LINEAR | 0.0 ~ 1.0   | -               | Address 0.0 : ABS 직선 보간 명령<br>Address 1.0 : INC 직선 보간 명령 | W   | 주2) |  |  |
| LM_SLARR | -           | 0 ~ 15          | ID 번호의 배열                                                |     | 주3) |  |  |
| LM_POS   |             | 0 ~ 15          | 이동위치의 배열                                                 |     | 주3) |  |  |
| LM_AMNT  | -           | 0 ~ 0           | 직선 보간 대상의 수량                                             |     | 주3) |  |  |
| LM_FEDR  | -           | 0 ~ 0           | 속도 기준값 (Feed Rate)                                       |     | 주3) |  |  |
| LM_ACCD  | -           | 0 ~ 0           | 가감속기준값                                                   |     | 주3) |  |  |

LM\_LINEAR 0.0 주소의 경우 LM\_SLARR, LM\_POS, LM\_AMNT, LM\_FEDR, LM\_ACCD 값과 상관 없이 개별 동작 합니다 Ex)

M\_LINEAR 0.0 쓰기 동작 시 ABS 직선 보간 명령 동작함.

M\_LINEAR 1.0 쓰기 동작 시 LM\_SLARR, LM\_POS, LM\_AMNT, LM\_FEDR, LM\_ACCD 값을 기준으로 동작함

| Device   | Bit Address | Word<br>Address | Comment                                  | R/W | 비고  |
|----------|-------------|-----------------|------------------------------------------|-----|-----|
|          | 0.0 ~ 1.0   | -               | 정해진 힘을 유지하기 위한 push motion 운<br>전 시작을 요청 | w   | 주1) |
| Р_РОЗП   |             |                 | Address 0.0 : Push Stop Mode Run         |     | 주2) |
|          |             |                 | 1.0 : None – Stop Mode Run               |     |     |
| P_STSPD  | -           | 0 ~ 0           | Push 위치이동 시작 속도 값                        |     | 주3) |
| P_MVSPD  | -           | 0 ~ 0           | Push 위치이동 속도 값                           |     | 주3) |
| P_MPOS   | -           | 0 ~ 0           | Push 위치이동 절대위치값                          |     | 주3) |
| P_ACC    | -           | 0 ~ 0           | Push 위치이동 가속시간                           |     | 주3) |
| P_DEC    | -           | 0 ~ 0           | Push 위치이동 감속시간                           |     | 주3) |
| P_TQRATE | -           | 0 ~ 0           | Push 이동 torque 비율                        |     | 주3) |
| P_PMSPD  | -           | 0 ~ 0           | Push 이동 운전 속도                            |     | 주3) |
| P_ENDPOS | -           | 0 ~ 0           | Push 이동 절대 위치 값                          |     | 주3) |

Ex) P\_PUSH 0.0 쓰기 동작 시 P\_STSPD, P\_MVSPD, P\_MPOS, P\_ACC, P\_DEC, P\_TQRATE, P\_PMSPD, P\_ENDPOS 값을 기준으로 Push Stop Mode Run 동작함.

주1) Ezi-SERVO ALL-28에서는 지원되지 않습니다.

주2) 동작 전용 주소로 쓰기 동작 시 특정 주소들의 데이터 값을 기준으로 동작 요청을 합니다.

주3) 특정 동작 전용 주소에 사용되는 데이터 저장용 주소입니다.

주4) 동일 동작을 하는 주소입니다.

주5) VER 8 에서만 동작하는 주소입니다.